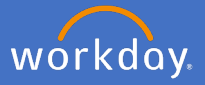

In the instance an employee of Flinders University requests Leave Without Pay (LWOP) for more than 20 days, the Director, People & Culture will receive an inbox action to approve the request.

1. Open your Workday inbox

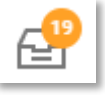

2. Select the *Absence Request: Employee Name* inbox action from the list on the left of the screen and complete the review.

| Inbox                                                                                                    |                                                                   |  |  |
|----------------------------------------------------------------------------------------------------|-------------------------------------------------------------------|--|--|
| Actions (19) Archive                                                                                                    | Review Absence                                                    |  |  |
| Viewing: All V Sort By: Newest V                                                                                                    | Actions<br>1 minute(s) ago - Due 22/05/2020; Effective 01/06/2020 |  |  |
| Absence Request:                                                                                                    |                                                                   |  |  |
| 1 minute(s) ago - Due 22/05/2020; Effective 🖧                                                                                                    | Last Day of Work 29 / 05 / 2020                                   |  |  |
|                                                                                                    | First Day of Absence * 01 / 06 / 2020 *                           |  |  |
| and the second second sec | Estimated Last Day of Absence * 30 / 06 / 2020 🛱                  |  |  |
| and the second second sec | Type ★ X Other Leaves > Leave Without Pay :=                      |  |  |
|                                                                                                    | ✓ Leave Impact                                                    |  |  |
| and the second second se                                                                                                    | Inactivate Worker                                                 |  |  |
|                                                                                                    | Payroll Effect                                                    |  |  |
|                                                                                                    | Absence Accrual Effect                                            |  |  |
|                                                                                                    | Continuous Service Accrual Effect                                 |  |  |
|                                                                                                    | enter your comment                                                |  |  |
|                                                                                                    | View Comments (2)                                                 |  |  |
| and the second second sec | Approve Send Back Add Approvers ····                              |  |  |

3. Upon your decision, either select Approve, Send Back or Deny.

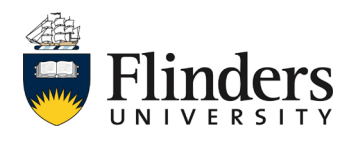

## Approve LWOP 20+ days Director P&C only

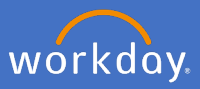

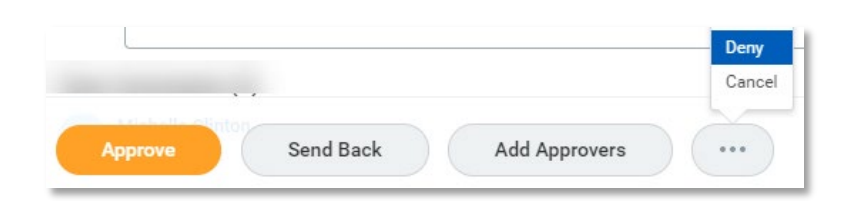

If your decision is to Send Back, you will see a *Send Back* pop up window prefilled with the initiator's information and a *Reason box*. Fill in the *Reason box* with the additional information you require and/or any questions you have for the original initiator. When ready, click *Submit*, or *Cancel* to go back to the change request details.

| Send Back |     |                                |    |  |
|-----------|-----|--------------------------------|----|--|
| То        | *   | search                         | := |  |
|           |     | × - Revise<br>Leave of Absence |    |  |
| Reaso     | n * |                                | 11 |  |
|           | S   | ubmit Cancel                   |    |  |

l

If your decision is to Deny the request, the Deny pop up window will appear. You must add your Reason for denying the request. The Business Process will then cease and the original initiator will receive notification.

| Deny                                                                                                    |  |
|----------------------------------------------------------------------------------------------------|--|
| Selecting Deny may terminate the entire business process. Please enter your reason for terminating the business process below. |  |
| Submit Cancel                                                                                                    |  |

If your decision is to approve a request, a *Success! Event approved* screen will appear in the details area. This ends your part in the process.

The *Up Next* task is for P&C Employment Services to complete the rest of the process steps.

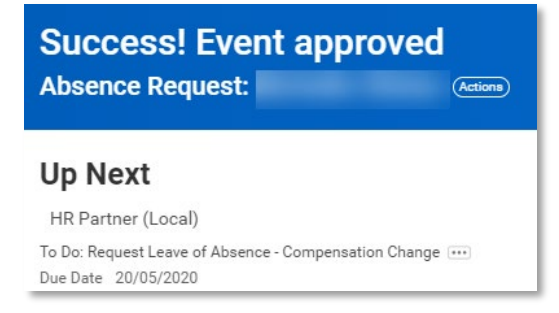

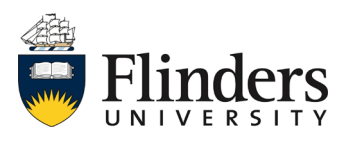